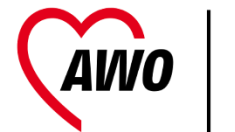

# Einführung in Tablets und Smartphones

PC Cafe Mettmann Walter Hill Rainer Matyssek Peter Eck Peter Wedderburn Gabi Schoek

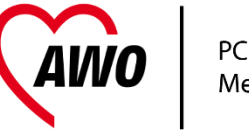

# Was bietet der Kurs?

- Übersicht
  - Bedienung
  - Was sind Apps
  - Playstore
  - Laden
- Wichtige Einstellungen
  - Email
  - Kontakte
  - Sicherheit
  - Datensicherung, Schutzfunktionen

- Drahtlose Verbindungen
- Apps
  - nützliche Helferlein
  - Kommunizieren Whatsapp
  - ...
- Worauf man beim Neukauf achtet
- Wartung

# Los gehts

**AWO** 

- Übersicht
  - Bedienung
  - Was sind Apps
  - Playstore
  - Laden
- Wichtige Einstellungen
  - Google Konto
  - Email
  - Kontakte
  - Sicherheit
  - Datensicherung, Schutzfunktionen

- Drahtlose Verbindungen
- Apps
  - nützliche Helferlein
  - Kommunizieren Whatsapp
  - \_\_\_\_ ...
- Worauf man beim Neukauf achtet
  - Einrichten und Umziehen
- Tablet statt PC
- Wartung

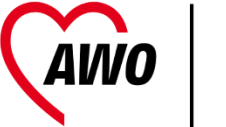

# Tablet / Smartphone laden

- Meistens über USB Port (USB C, Micro USB, Lightning)
- Stecker richtig-rum einstecken Filigran! nie mit Gewalt
- Mitgeliefertes Netzteil verwenden (4x schneller) als andere USB ports
- Akku hält im Standby 1-2 Tage Abgeschaltet jedoch Wochen

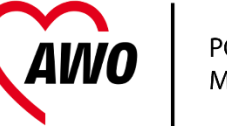

## Bedienung – was ist dran

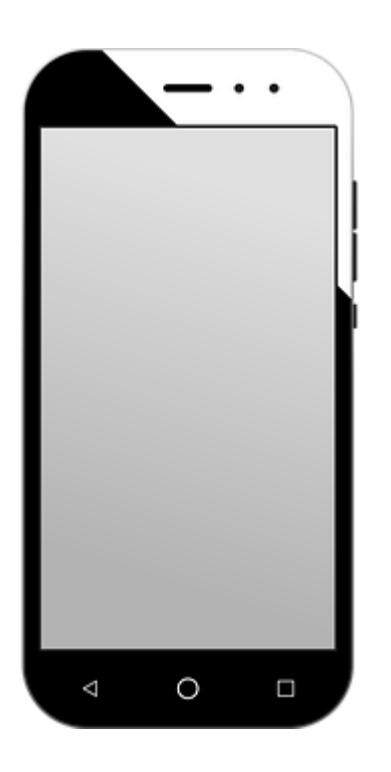

- •Ein / Aus Schalter
- •Laut / Leise Wippe
- •Kopfhörer Anschluss
- •Ladebuchse
- •Vordere / Hintere Kamera
- •Speicher-Sim Karten Schublade

## Bedienung – alles weitere auf dem Bildschirm

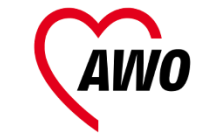

PC Cafe Mettmann

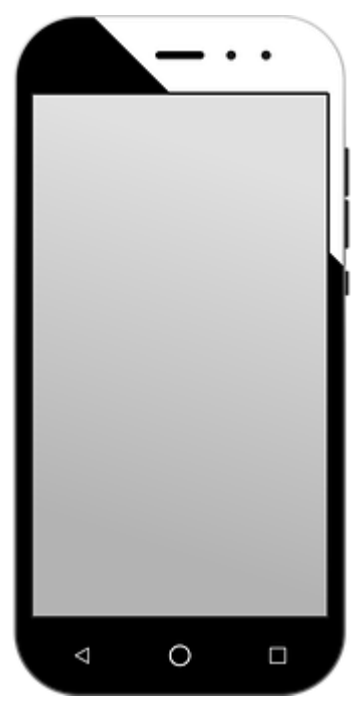

- Bildschirm wird durch Berührung bedient.
- Finger Griffel
- Tippen Kurz, Lang, Gesten
- Sensoren

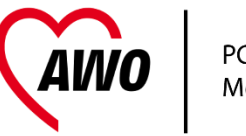

## Bedienung – Ein - Aus

- Wie Fernseher
  - Ausschalter oder Stecker aus = Ganz Aus
  - Fernseher im Ruhemodus (Standby) Fernbedienung
  - Fernseher in Betrieb Man kann gucken

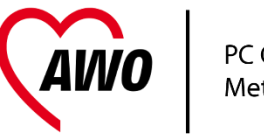

# Bedienung – Ein - Aus

- Nach dem Erwachen ist das Gerät gesperrt zuerst entsperren
- Aus Taste kurz betätigen ist Ruhe Modus es ist NICHT abgeschaltet
- Richtig Ausschalten AUS gedrückt halten bis eine Nachricht erscheint. Dann Abschalten wählen.
- Einschalt Taste dann auch lange drücken.
- SIM PIN eingeben!

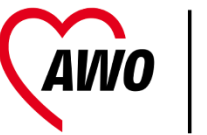

## Betriebsmodi Vergleich

| Modus        | Funknetze                   | Benachrichtigungen                                           | Akku-<br>verbrauch | Benutzt für                                          |
|--------------|-----------------------------|--------------------------------------------------------------|--------------------|------------------------------------------------------|
| Ein          | ein                         | ein                                                          | hoch               | Normal                                               |
| Flug         | aus<br>WLAN z.T.<br>möglich | Ein (Wecker, Termine)<br>Aus (Email, SMS,<br><b>Telefon)</b> | Mittel -<br>hoch   | Flugzeuge, Krankenhäuser                             |
| Lautlos      | ein                         | Nur vibrieren                                                | Mittel -<br>hoch   | Für Veranstaltungen,<br>Konzerte, Gottesdienste,<br> |
| Aus          | ein                         | ein                                                          | mittel             | Normal                                               |
| Abgeschaltet | aus                         | aus                                                          | Sehr niedrig       | Schublade                                            |

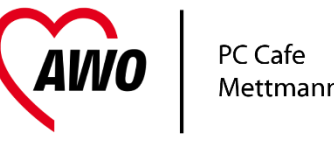

# Bedienung – Navigationstasten

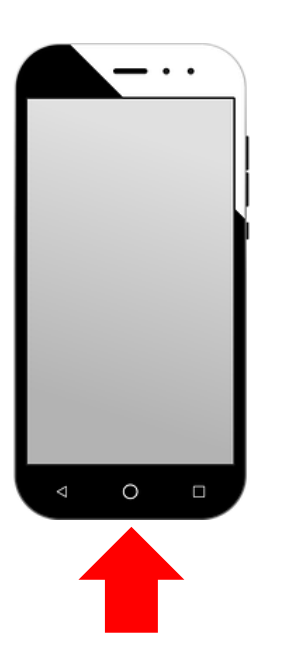

Unten auf dem Bildschirm am oder über dem Rand

zurück – vorige – Links oder Rechts Home/Start – Hauptbildschirm – immer in der Mitte

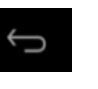

 $\triangleleft$ 

| $\sim$ |
|--------|
|        |
|        |

0

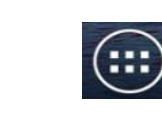

Zeigt alle Apps – nur auf Hauptbildschirm

Auf den Bildschirm lang und kurz drücken. Icons verschieben Übersicht offene Apps – Links oder Rechts

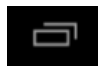

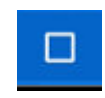

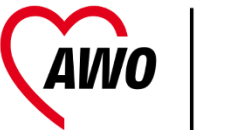

#### Alternative nur wischen

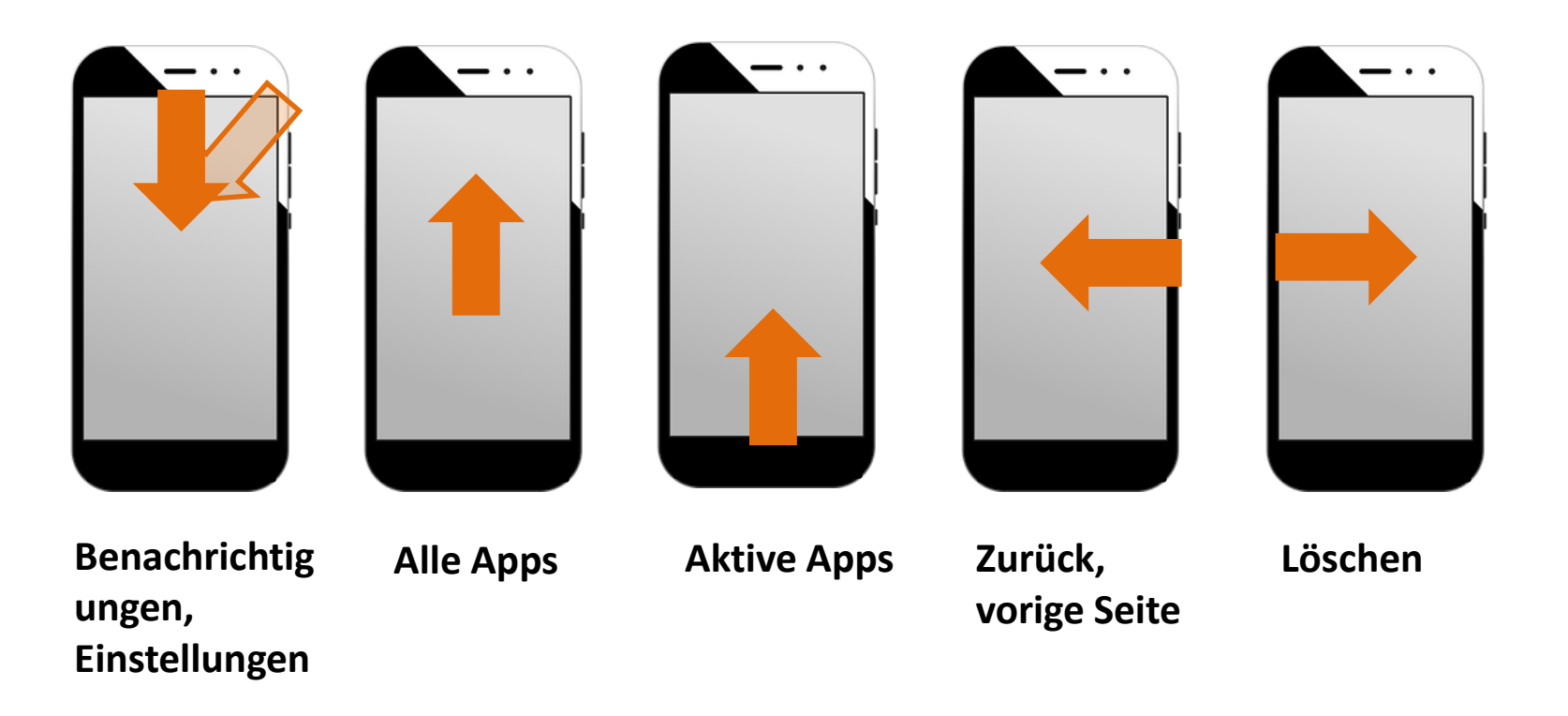

# Bedienung - Gesten

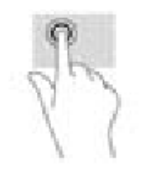

Kurz Antippen – auswählen / öffnen

Lang Antippen – Auswahl zeigen

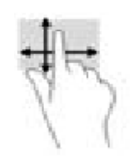

Schieben – viele Bedeutungen: Blättern, Anruf annehmen

Vom Rand ziehen – öffnet Funktionen

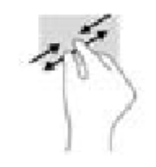

Auseinander oder zusammen – vergrössern oder verkleineren

Ecken und unten

PC Cafe

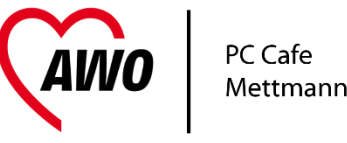

# Bedienung – in den Apps

| Q |  |
|---|--|
|   |  |

Suchen - öffnet Suchfunktion oder startet sie.

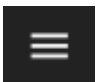

Menü der App

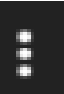

Menü der App

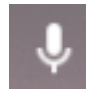

Startet "ok Google" Sprachsuche - Apple über Siri

# Das Prinzip Menü

#### Speisekarte

- "möchte was deftiges mit Fisch essen"
- Öffne Speisekarte
- Suche nach "Hauptgerichte"
- Dort Suche nach "Fischgerichte"
- Finde "gebratenen Lachs"
- Wähle bei Beilagen "Bratkartoffeln"

#### Smartphone

- "möchte die Einschaltzeit des Displays verlängern"
- Öffne "Einstellungen"
- Suche irgendwas mit "Display" oder "Anzeige"
- Suche dort was mit "Zeit" oder "Dauer" oder "Abschaltung"
- Wähle dort "2 Min"

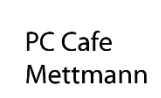

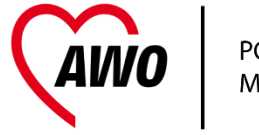

# Telefonieren – werde angerufen

Runde Symbole = Wischen Rechtecke = Tippen

Telefon klingelt und der Bildschirm zeigt wie rechts. Falls der Anrufer bekannt ist wird der Name oben angezeigt

Annehmen. Von grünem Symbol nach oben oder **rechts wischen** 

Ablehnen. Vom roten Symbol nach oben oder links wischen

Nach links kann man eine Nachricht tippen wie "nicht jetzt".

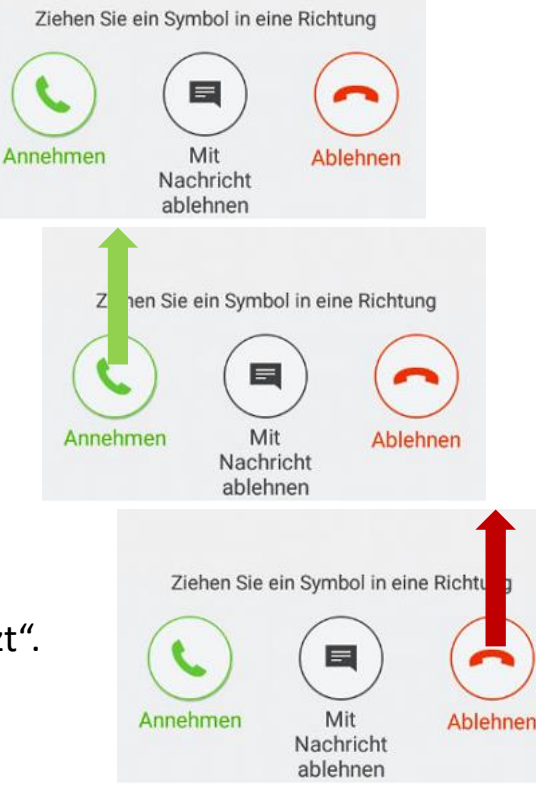

## Im Anruf

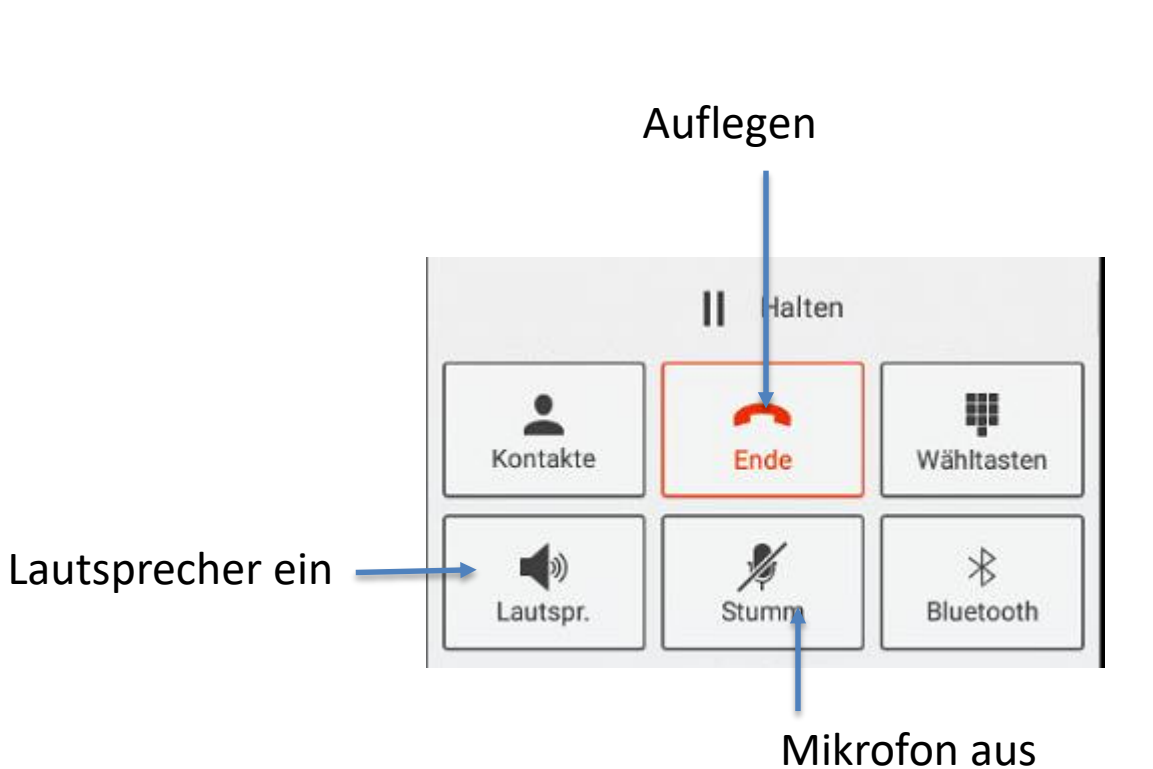

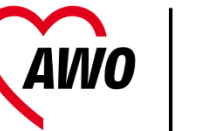

# Will Anrufen - wählen

• Auf Telefon tippen,

• Dann auf Wählen,

• Nummer eingeben,

• Dann auf Telefon

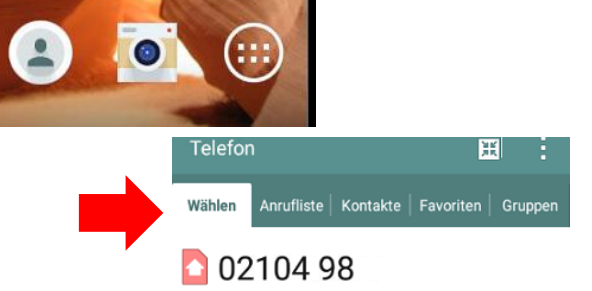

| Sperrmüll<br>Hauptnum | mer 02104980600 | 6 🕑    |
|-----------------------|-----------------|--------|
| 1                     | 2 авс           | 3 Def  |
| 4 сні                 | 5 JKL           | 6 мио  |
| 7 PQRS                | 8 TUV           | 9 wxyz |
| *                     | 0 +             | # 🗅    |
|                       | در ا            | ×      |

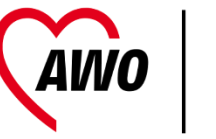

# Will Kontakt anrufen

• Auf Kontakte tippen,

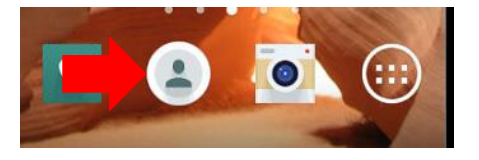

- Kontakt suchen,
- Dann auf das grüne Telefon tippen - geht direkt in den Wählvorgang

| Wählen Anrufli | ste Kontakte | Favoriten | Gruppen          |
|----------------|--------------|-----------|------------------|
| Q Kontakte     | 5            |           | +                |
| Audio          | Conferenci   | ng        | С #<br>А<br>В    |
| Ausku          | nft 11 88 0  |           | C<br>D<br>E<br>F |
| Ausku          | nft 2288     |           | G<br>H<br>I      |

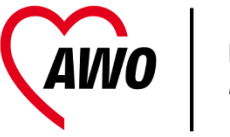

# Tastatur bedienen

- Die Tastatur erscheint wenn ein **Eingabefeld aktiviert** ist
- Bei einer neuen Eingabe werden zunächst die Großbuchstaben gezeigt
- Wenn der erste Buchstabe eingegeben ist wird auf Kleinbuchstaben umgeschaltet

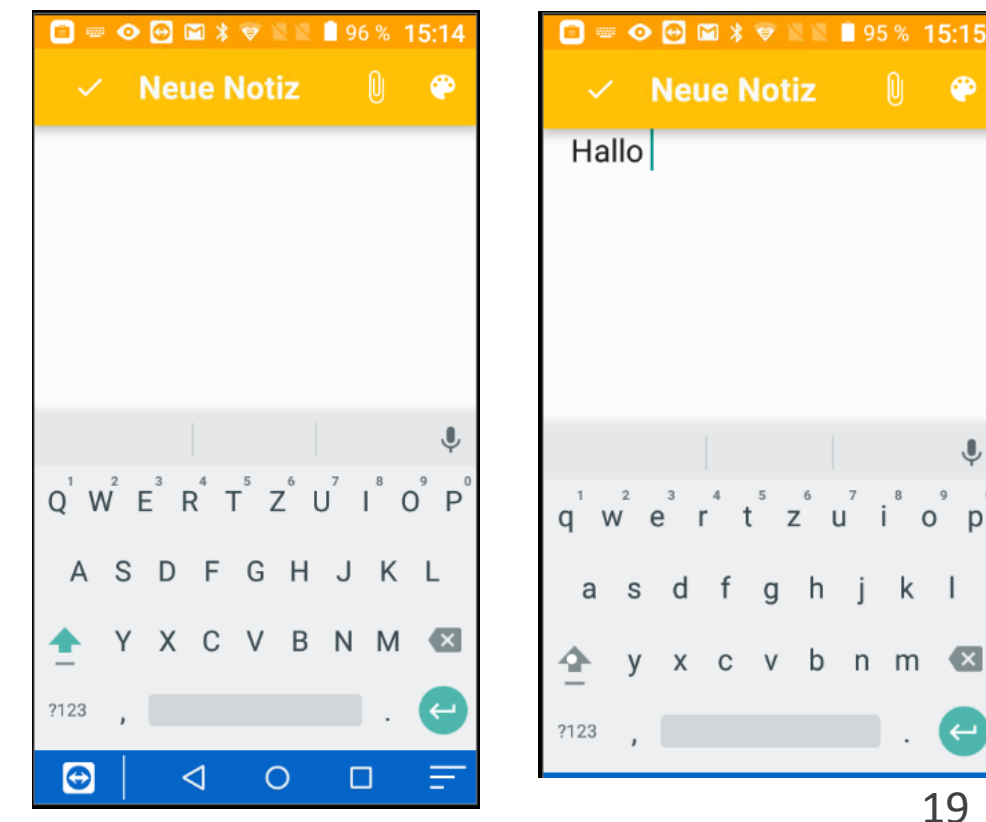

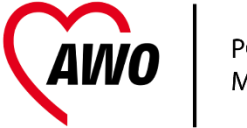

#### Tastatur selbst umschalten

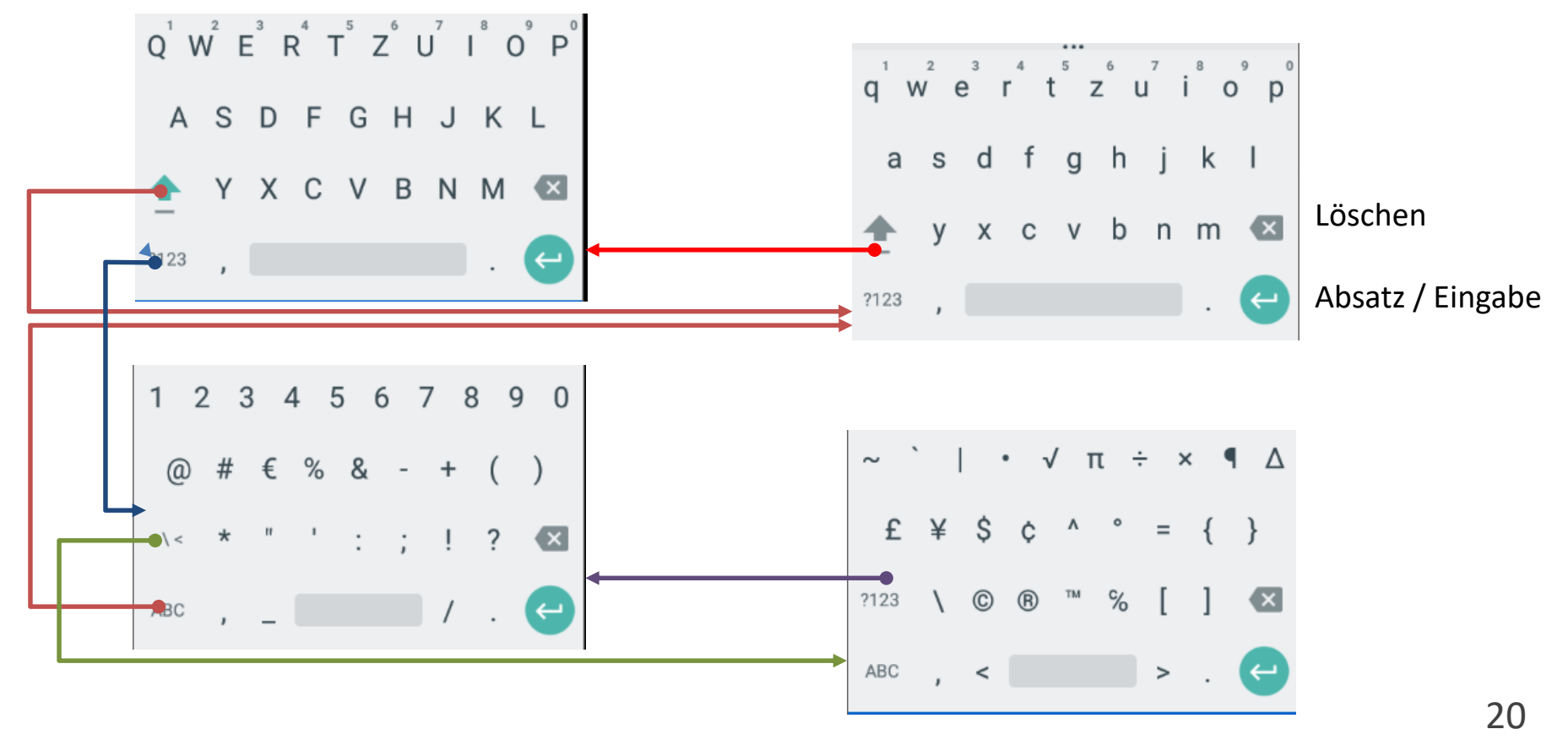

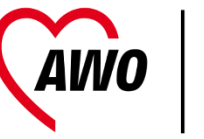

#### Tastatur spezial

- Drückt man manche
  Zeichen 2 sek
  erscheinen
  weitere die
  man durch
  schieben und
  loslassen
  bekommt
- Dies funktioniert auf allen Tastaturseiten

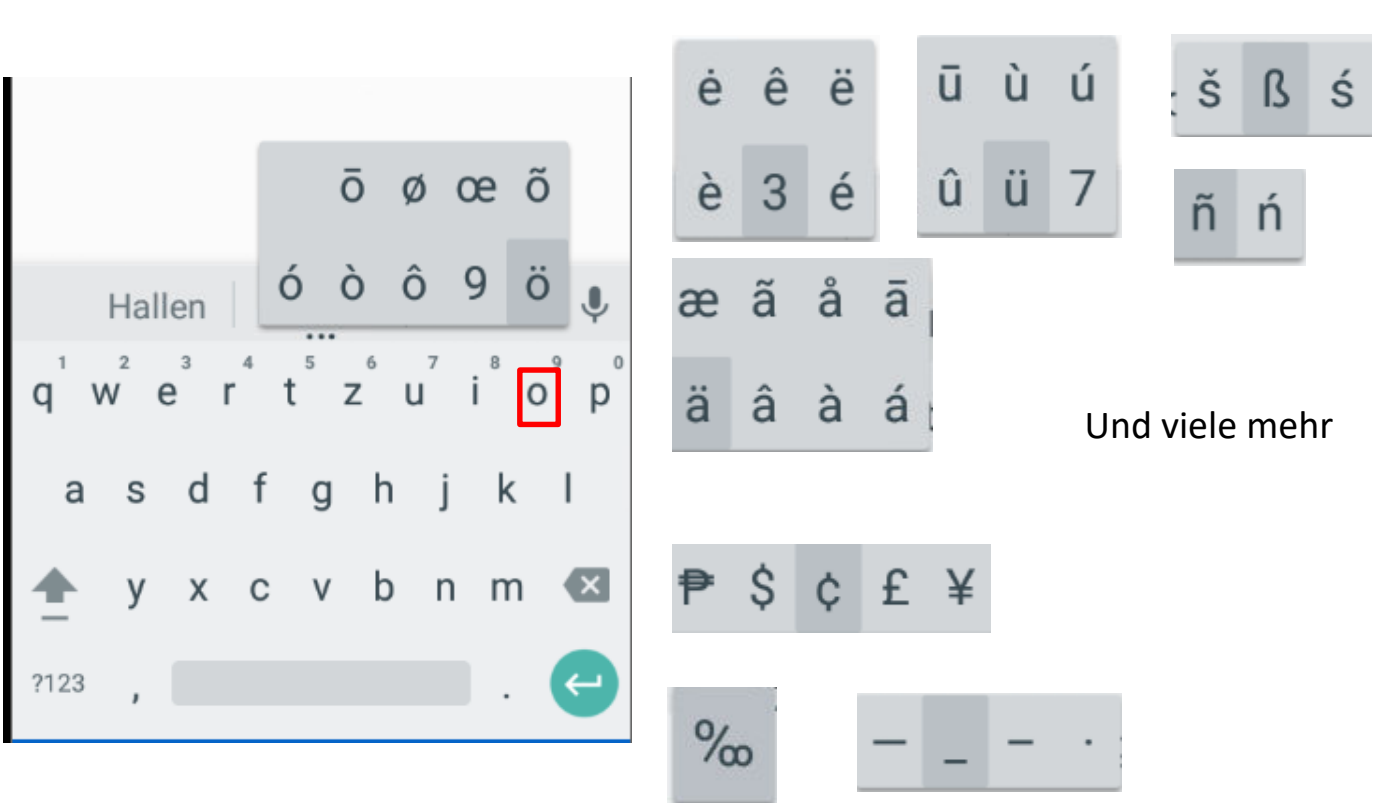

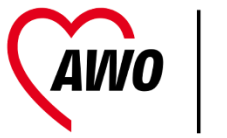

# Übung

- 1. Öffne ein Suchfeld drauftippen
- 2. Üben Sie die Tastatur Benutzung

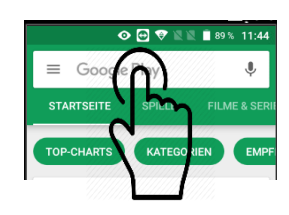

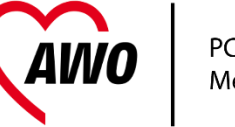

### Bedienung – Statuszeile

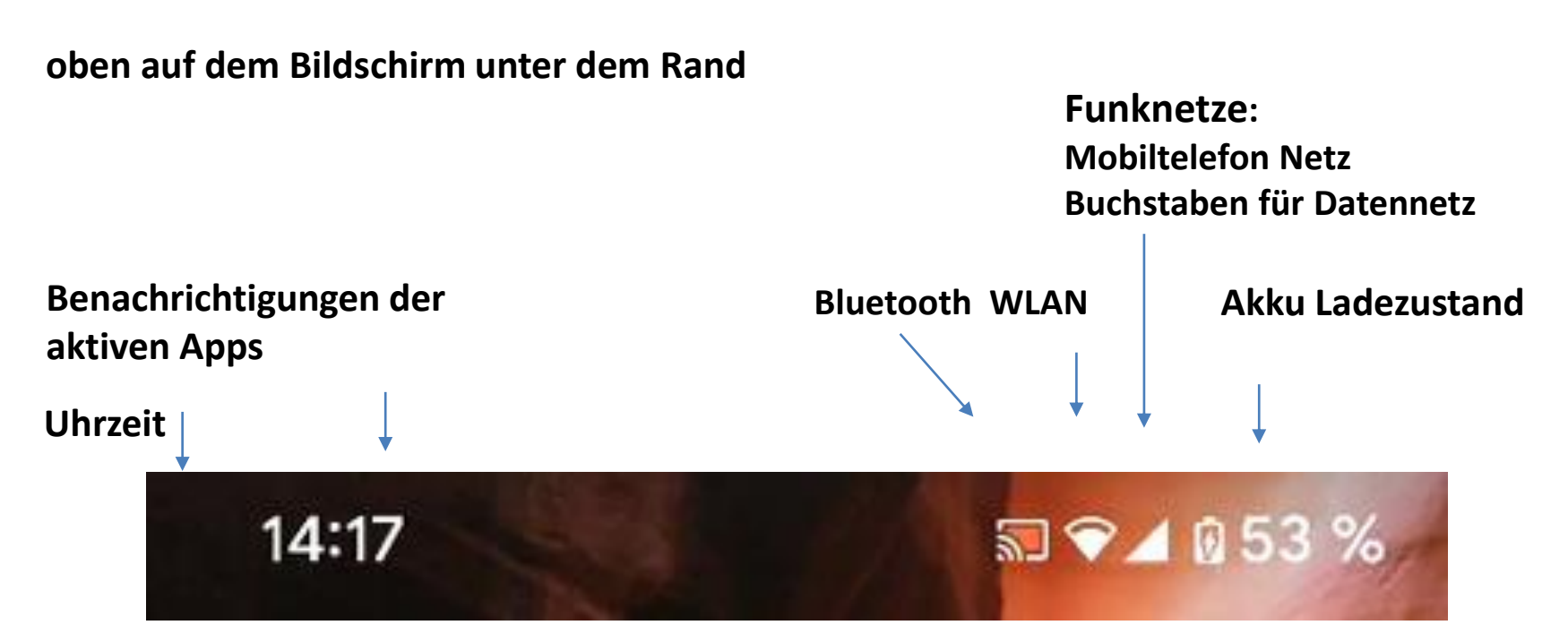

#### Startbildschirm von oben wischen

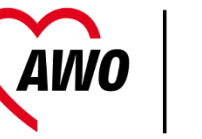

PC Cafe Mettmann

1x Benachrichtigungen werden angezeigt

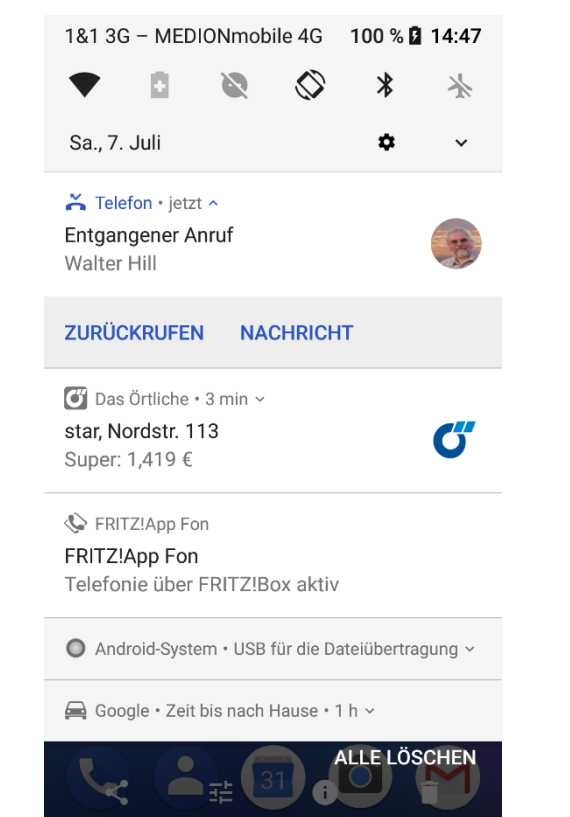

#### 2x Bedienknöpfe erscheinen

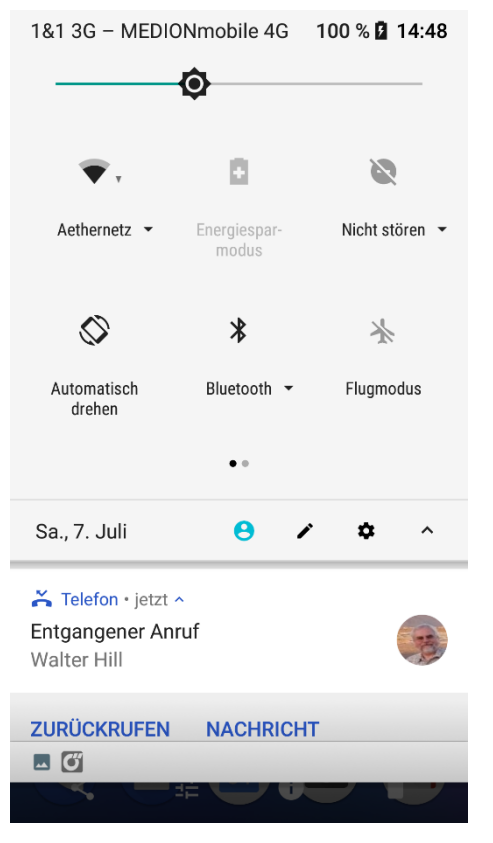

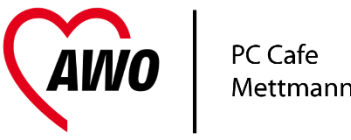

## "Apps" - Applikationen

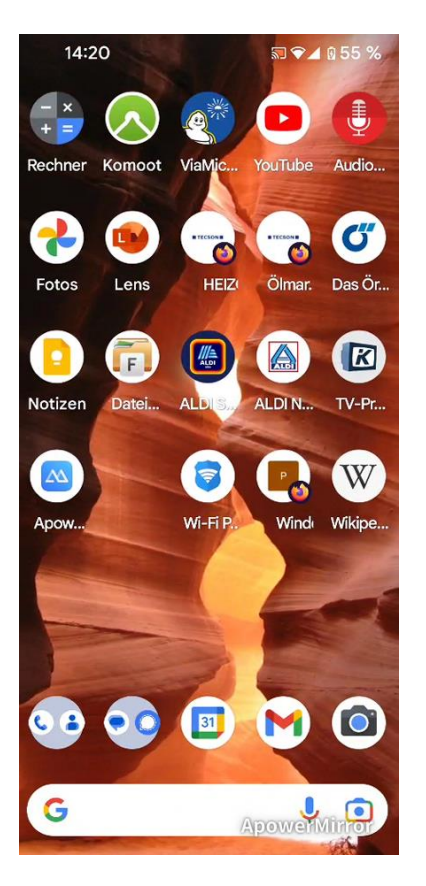

- Apps sind die Anwendungen
- Google und Tablet Hersteller haben vorinstalliert
- Man kann weitere Apps herunterladen
- Es gibt viele Millionen Apps im "Play Store" und im Apple Store
- Kostenlose und kostenpflichtige

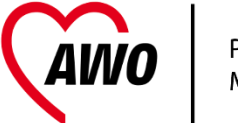

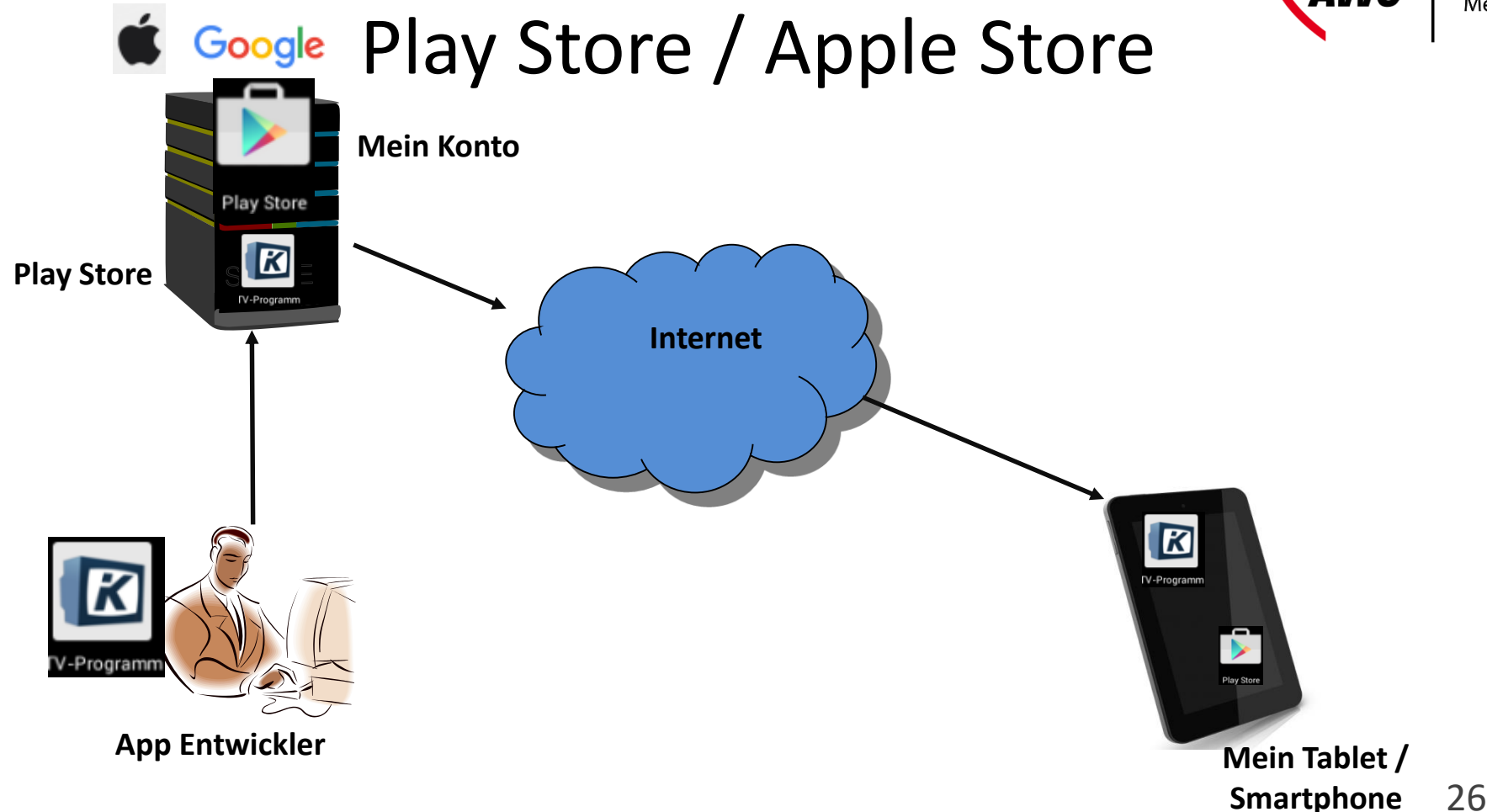

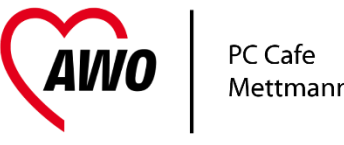

# Apps downloaden (kaufen?!)

• Playstore öffnen

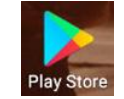

- Unten auf der Seite ist "Suche"
- Es öffnet sich oben die Eingabe
  - Oben in das Feld tippen
  - Appname eintippen (z.B. "Nina")
  - Richtige App auswählen
  - und installieren drücken

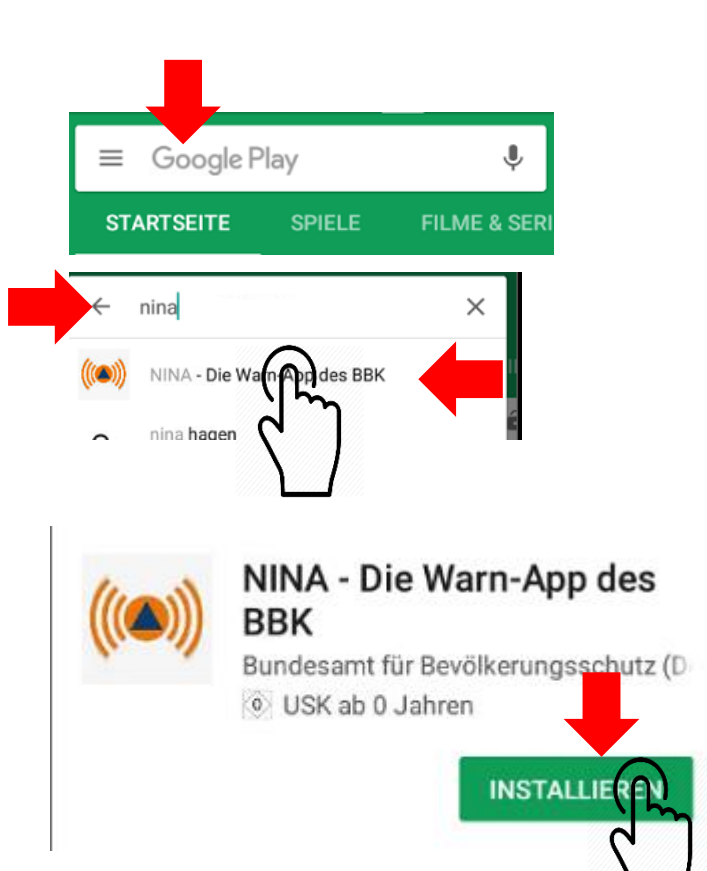

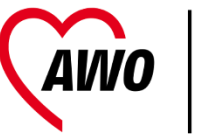

# Apps installieren

- Fertig installieren
  - Berechtigungen Akzeptieren
  - Zahlungsbedingungen überspringen (falls gefragt)
  - Wenn fertig heruntergeladen auf Startschirm gehen und Symbol antippen.

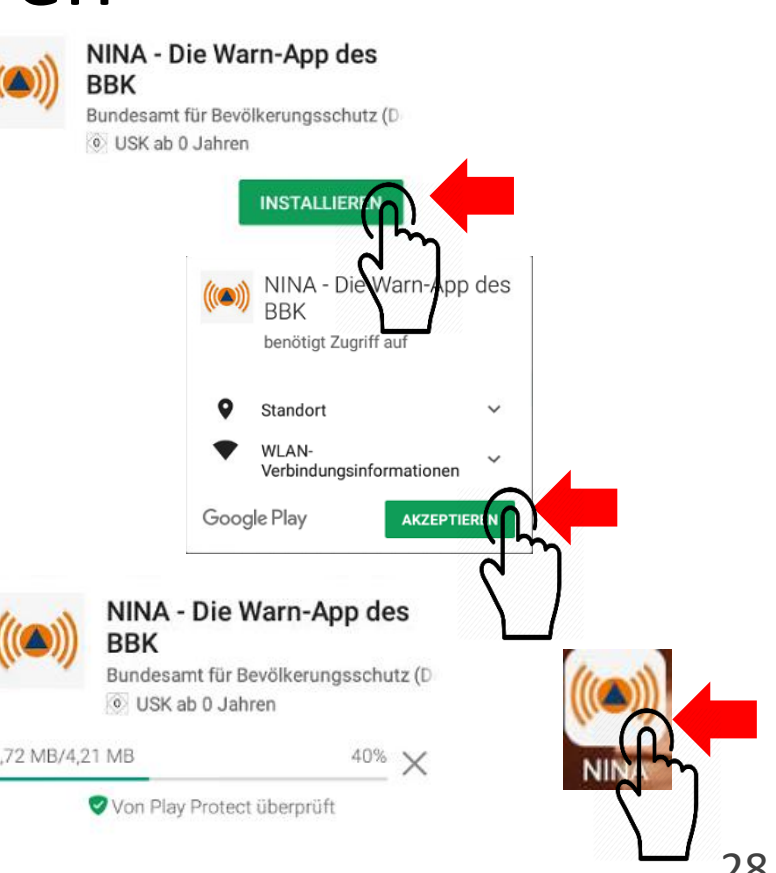

## ... und weiter

- Übersicht ✓
  - Bedienung
  - Was sind Apps
  - Playstore
  - Laden
- Wichtige Einstellungen
  - Konto
  - Email
  - Kontakte
  - Sicherheit
  - Datensicherung, Schutzfunktionen

- Drahtlose Verbindungen
- Apps
  - nützliche Helferlein
  - Kommunizieren Whatsapp
  - ...
- Worauf man beim Neukauf achtet
  - Einrichten und Umziehen
- Tablet statt PC
- Wartung

PC Cafe Mettmani

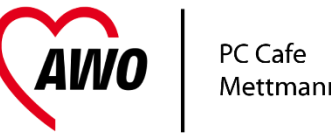

### Einrichten - SIM Karten

• Es gibt verschiedene Sim Karten-Grössen

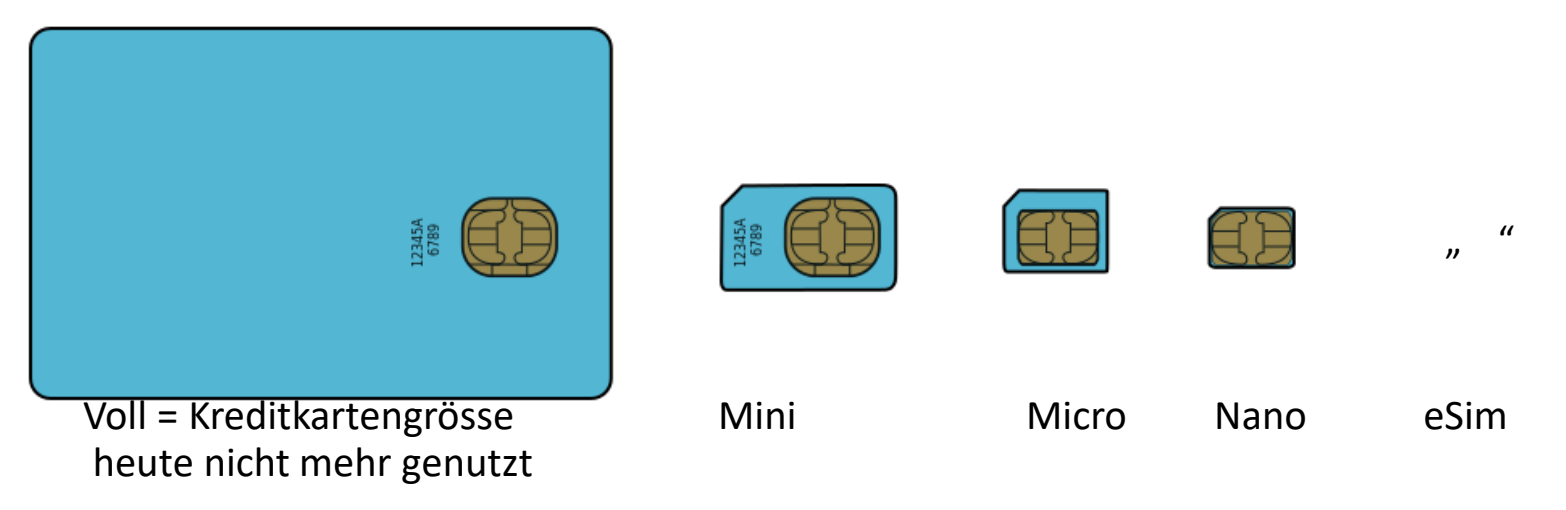

SIM Karte und Handykontakte MÜSSEN zusammen passen. (Adapter)

# Warum ist Google Konto/ Apple ID Awo Wichtig?

- Store Nutzung
- Datensicherung und Synchronisation
- Verschwundenes Handy finden
- Einstellungen und Vorlieben speichern
- Google Mail nutzen
- WICHTIG Passwort notieren!

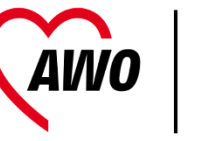

## Konto am Smartphone

Einstellungen öffnen 1-2x von Oben wischen

"Konten" oder "Benutzerkonten" suchen

+ antippen

|          | 🖿 100 % 🏟 🕒  |   |
|----------|--------------|---|
| Eins     | stellungen C | ર |
| Nutze    | er           |   |
| <b>Q</b> | Standort     |   |
| Ô        | Sicherheit   |   |
| 2        | Konten       |   |

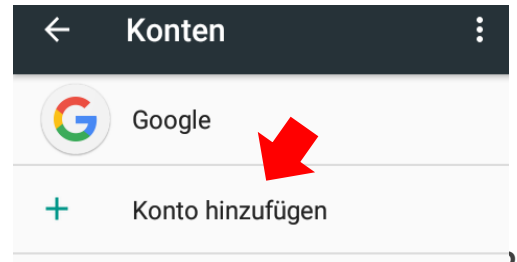

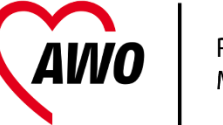

## Datensicherheit - Risiken

- Datenverlust Defekt, Bedienfehler
- Diebstahl

Was geht verloren?

• Bilder, Dokumente, e-Tickets ...

Play Store ist sicher

• Keine Viren, Trojaner etc

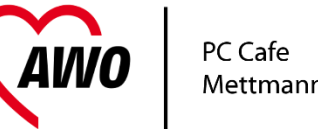

## Datenschutz = Verbraucherschutz

- Ihre Rechte:
  - Auskunft was gespeichert ist kostenlos
  - Wer hat Zugang, warum gespeichert?
  - Berichtigung
  - Sperrung
  - Löschung
  - Beschwerde
- Nicht EU schwierig

- Pflichten der Unternehmen:
  - Informieren
  - Reagieren
  - Daten schützen
  - Einwilligungen einholen (z.T. via Vertragsverhältnis)
  - Nur sammeln und speichern was wirklich gebraucht wird.

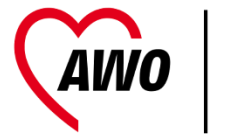

## Datensicherheit – Was tun?

Google Cloud Service

• Daten regelmäßig sichern! (einschalten)

- Fernverfolgung (übers Google Konto)
- Datenlöschung (übers Google Konto)

# Email, Kontakte, Kalender & Aufgaben

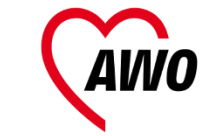

PC Cafe Mettmann

- Welches Programm hier ist es so, das meist 2 Apps zur Verfügung stehen: E-MAIL und GMAIL
- Kontakte Die App Kontakte übernimmt die Koordination für alle Kontaktspeicher Gerät, Outlook, Google, Samsung, Apple, etc.
- Kalender Die App Kalender übernimmt die Koordination für alle Kalender Gerät, Outlook, Google, Samsung, Apple, etc.
- Aufgaben (ToDo) Teil vom Kalender Aufgabe = Ereignis und helfende Personen
### Email-Adresse

#### Email Konto

- Hat die Email Adresse (Postanschrift) = Postfach
- Adresse = Postfach@Postamt
- Hat ein Passwort
- Ist weltweit einmalig

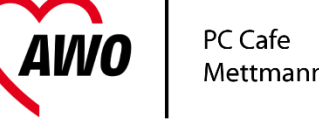

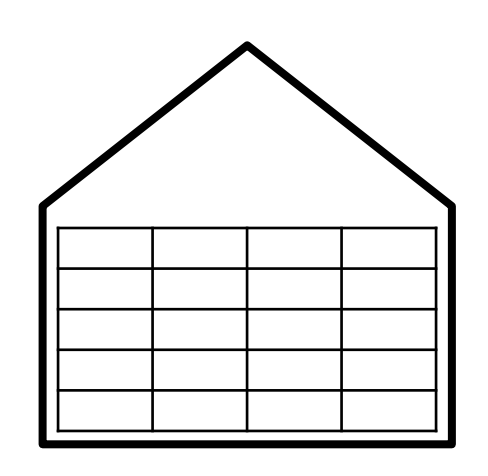

Postfach@domäne.top-level-domäne

zB: Email Adresse <u>willi.wutz@webmail.de</u>

Kontoname: <u>Willi.Wutz@webmail.de</u> Passwort: ge4eim123

#### **Email Adresse**

• Hinten

| .com | ",commercial" - allgemein genutzt |  |
|------|-----------------------------------|--|
| .org | "organisatio"                     |  |
| .edu | "education" – Uni´s, Schulen      |  |
| .gov | US regierung                      |  |
| .de  | Deutschland                       |  |
| .nl  | Niederlande                       |  |
| .fr  | Frankreich                        |  |
| .us  | USA                               |  |
| .ru  | Russland                          |  |
| .cn  | China                             |  |
| .tv  | Tuvalu – (Fernsehanstalten )      |  |

PC Cafe Mettmann

AWO

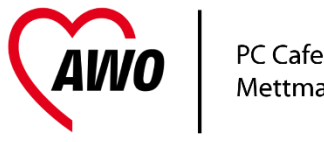

## Wichtige Begriffe: Email Server

Email Server = "Postamt" = Domäne

- Hier sind die Emails gespeichert
- Hier werden sie empfangen und gesendet
- Anschluss über das Internet
- Verbunden mit allen anderen Emailservern weltweit

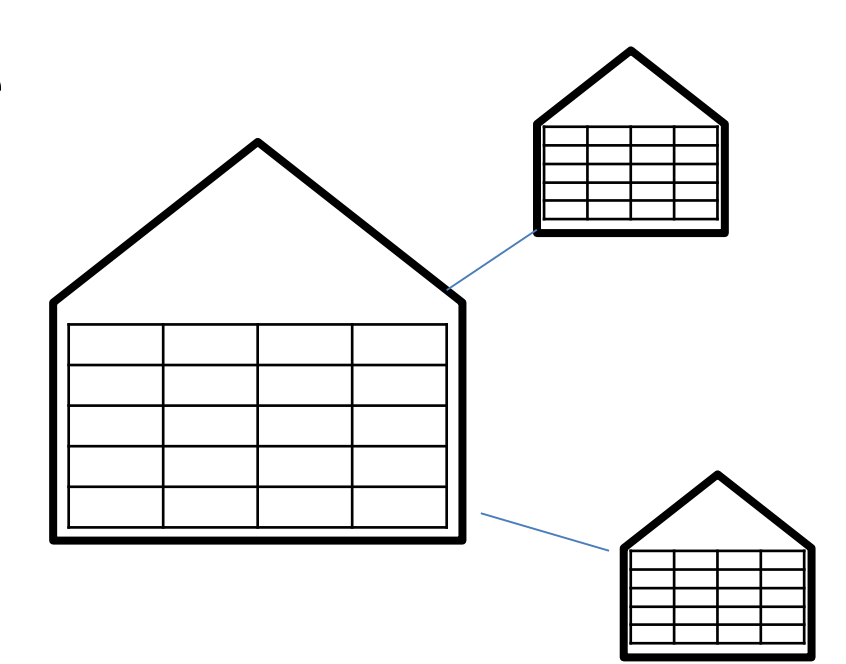

#### Zugang zum Email Konto

- Direkt über Internet Portal
- Kein Zwischenspeicher

P # 07

- 12 Mar Suga

\* \* 0 \* 0 0

Contraction Contract

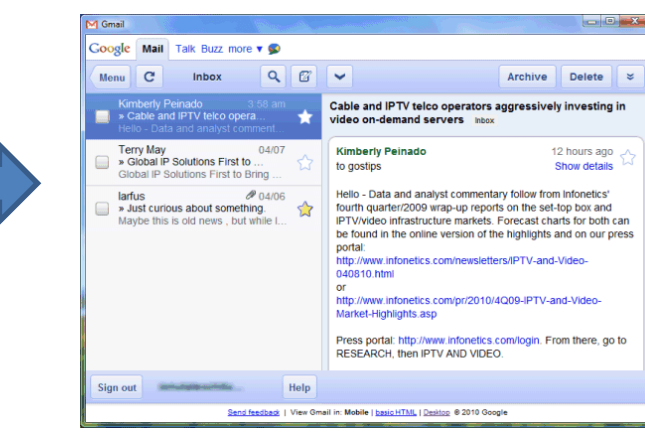

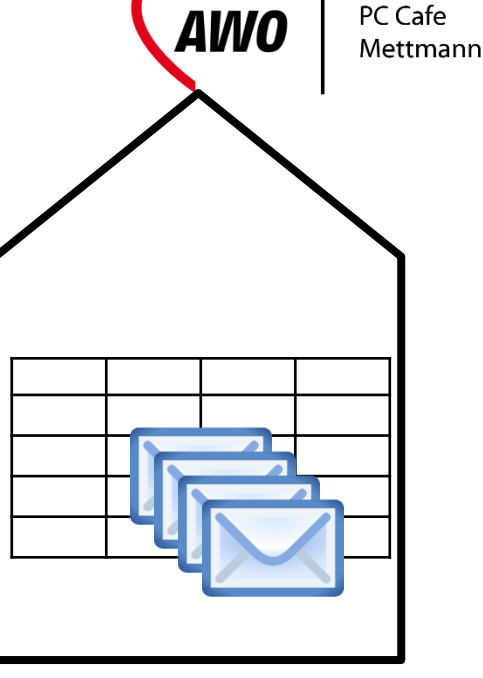

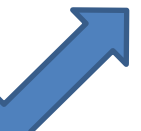

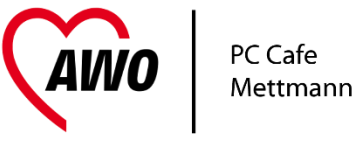

## Zugang zum Email Konto

- Über Email Programm (Outlook, Thunderbird, Handy Mail ...)
   Zwischenspeicher
- Synchronisation

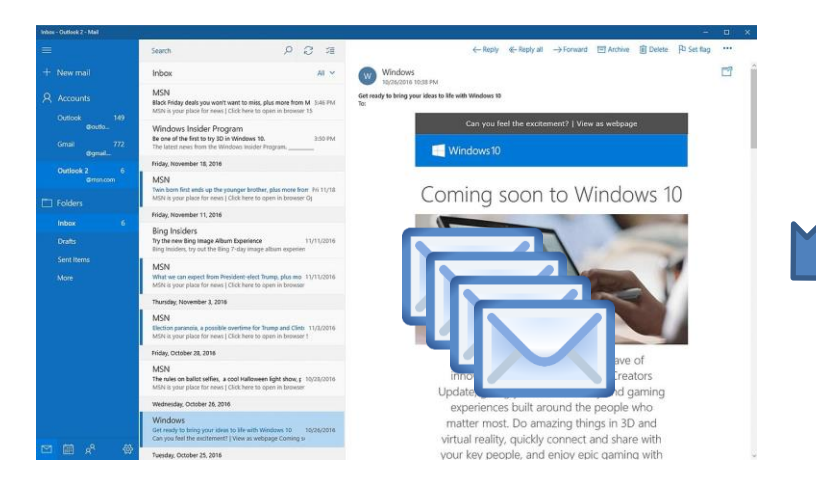

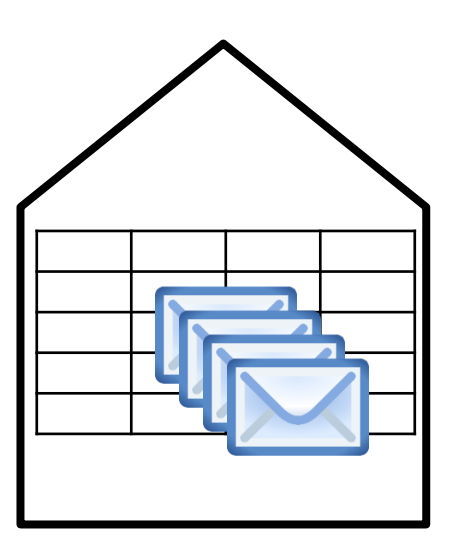

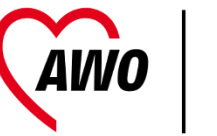

## Mehrere Geräte

- Email Programm auf Gerät
- Zwischenspeicher auf Gerät kann unterschiedlich sein
- Synchronisation immer nur mit Server

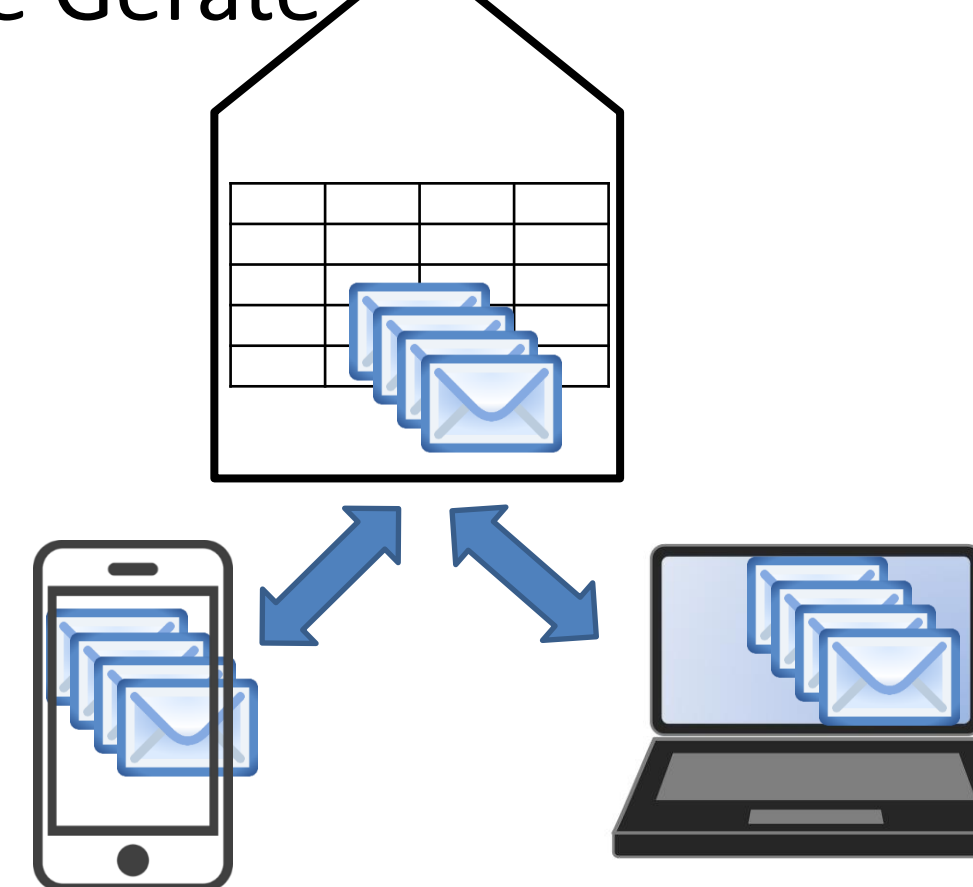

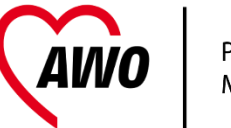

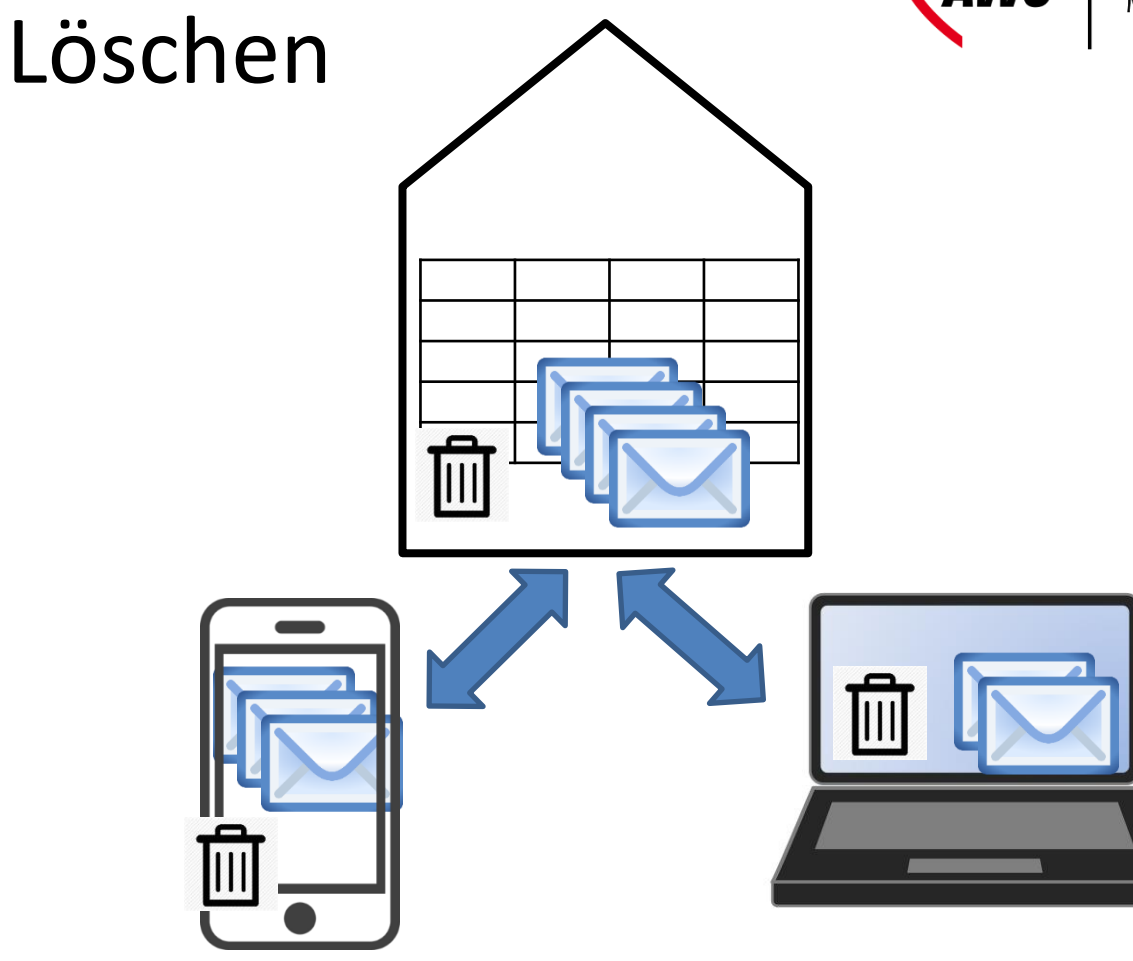

 Papierkorb pro Gerät

### Domäne

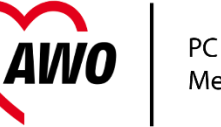

PC Cafe Mettmann

- Als Absender nur echt wenn richtig geschrieben!
- >service@kreissparkasse-duesseldorf.de
- >service@kreissparkasse-duesseldorf.ksk.de
- >service@kreissparkasse-duesseldorf.de.ru
- service@kreissparkasse-duesseldorf.de.konto-revisions-abte
- Service@kreisparkasse-duesseldorf.de

### ... und weiter

- Übersicht ✓
  - Bedienung
  - Was sind Apps
  - Playstore
  - Laden
- Wichtige Einstellungen ✓
  - Google Konto
  - Email
  - Kontakte
  - Sicherheit
  - Datensicherung, Schutzfunktionen

- Drahtlose Verbindungen
- Apps
  - nützliche Helferlein
  - Kommunizieren Whatsapp
  - ...
- Worauf man beim Neukauf achtet
  - Einrichten und Umziehen
- Tablet statt PC
- Wartung

PC Cafe Mettmanr

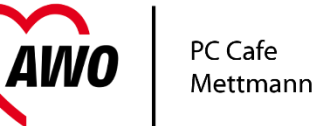

### Drahtlose Verbindungen - Funknetze

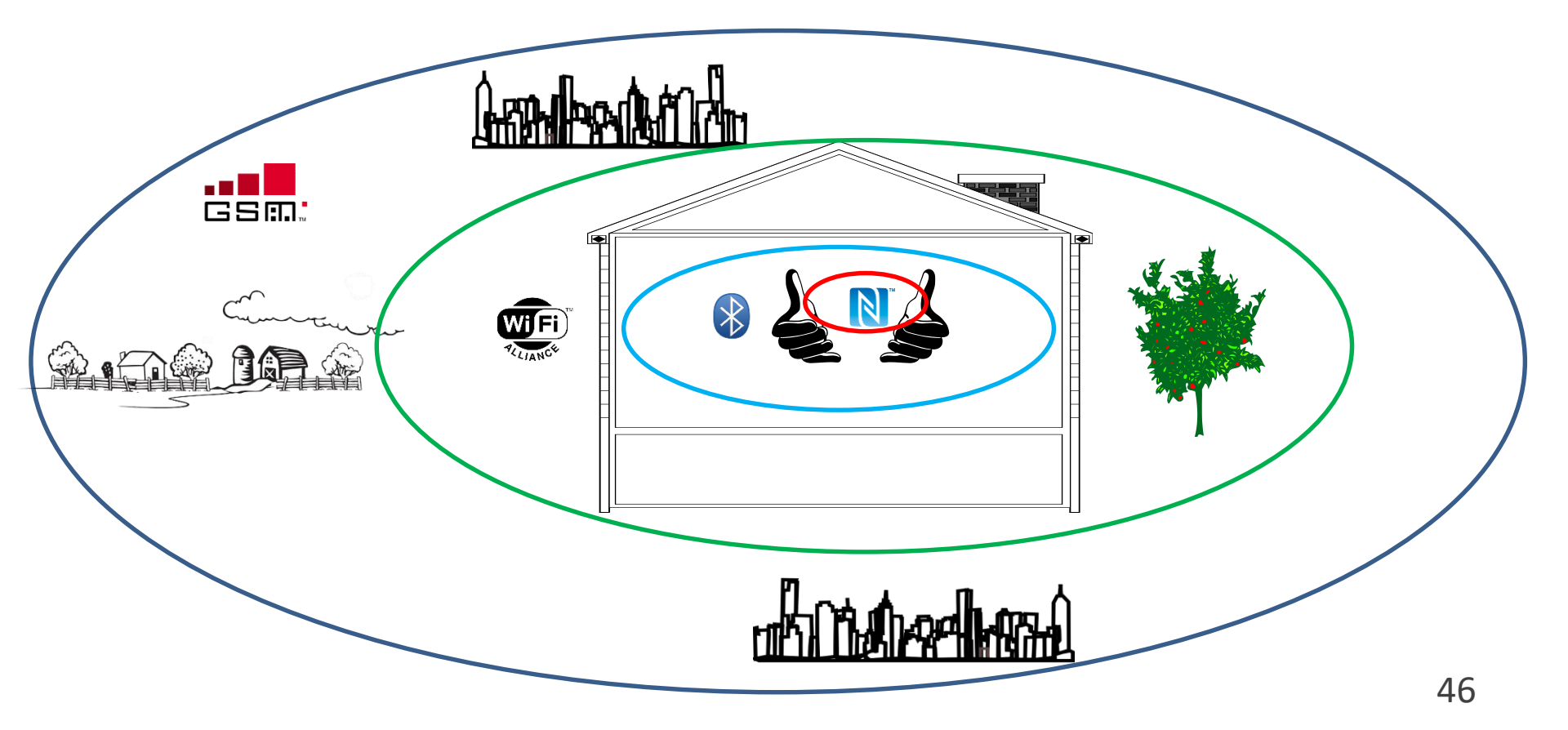

## Drahtlose Verbindungen über SIM 🧳

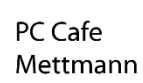

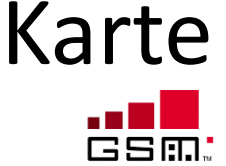

- GSM
  - Weltweites Handynetz und Datennetz
  - Flatrate / Kontingent (schnelle Übertragung)
- Verschiedene Geschwindigkeiten
  - E (Edge) 384 kbit/s
  - LTE / 4G ca 100 Mbit/s
  - 5G bis zu 1 Gbit/s

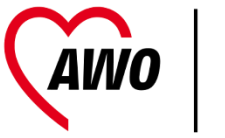

### Drahtlose Verbindungen

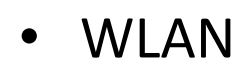

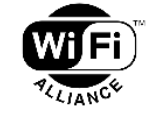

- Access Point, Router
- Öffentlich/geschützt
- 30m 300m
- Grundbereich mit Nachbarn teilen 13 Kanäle (2,4 Ghz)
  5GHz 50 und mehr Kanäle, besser
- Der Durchsatz moderner Anschlüsse ist recht hoch.

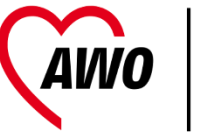

### Drahtlose Verbindungen

- Bluetooth
  - Geräte müssen "pairen"
  - Reichweite ca. ein Raum
  - Kopfhörer, Freisprechanlagen etc.
  - Durchsatz für Tonübertragung, Tastaturen ausreichend
  - Unter Android einfach zu nutzen

### Drahtlose Verbindungen

- NFC Near Field Communication
  - Daten und Bilder übertragen
  - Drahtloses Bezahlen
  - Sicherungsetiketten
  - Maximal 1,5 m

– Sicherheit!!

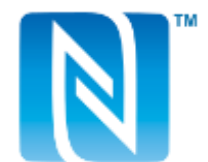

PC Cafe Mettmann

## Daten in der "Cloud"

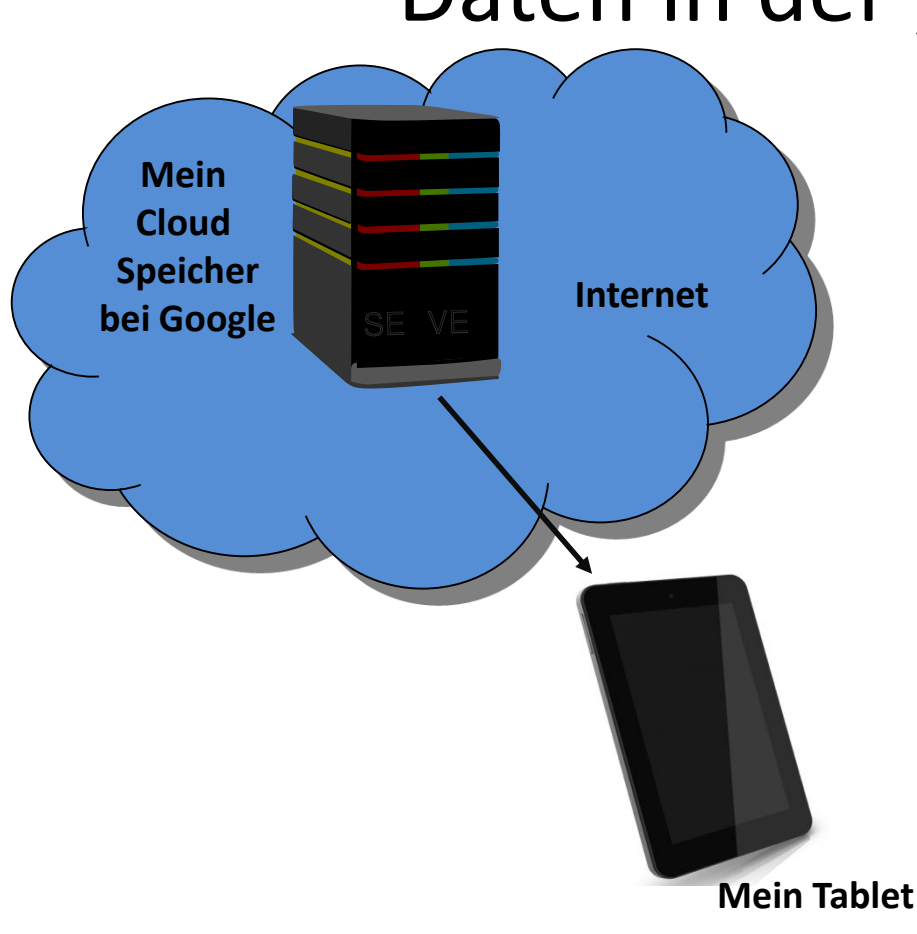

- Internet = Wolke (cloud)
- Die Daten liegen irgendwo in der Welt auf einem Server.
- Privater Speicher wie ein Speicherstick
- Oft praktisch
- Leicht zu teilen

PC Cafe Mettmann

### ... und weiter

- Übersicht ✓
  - Bedienung
  - Was sind Apps
  - Playstore
  - Laden
- Wichtige Einstellungen ✓
  - Google Konto
  - Email
  - Kontakte
  - Sicherheit
  - Datensicherung, Schutzfunktionen

- Drahtlose Verbindungen ✓
- Apps

— ...

- nützliche Helferlein
- Kommunizieren Whatsapp
- Worauf man beim Neukauf achtet
  - Einrichten und Umziehen
- Tablet statt PC
- Wartung

PC Cafe Mettmanr

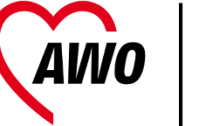

## Apps und Widgets

- Auf dem Home Bildschirm Seiten
- Neu positionieren draufdrücken und halten und dann schieben.
- Neue Apps und Widgets -(:::) positionieren.
  - drücken und wie oben
- Widgets sind Apps mit Funktion auf dem Bildschirm auf der Widget Seite wählen. (Widget = Dingsbums)

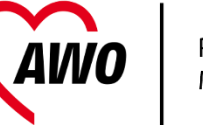

### Apps - installieren

• Google Play Store

- Apple Store
- Richtige App finden
  - Über Namen Suche
  - Vergleiche Symbol und Anbieter
- Installieren
- Zugriffsrechte Vorsicht

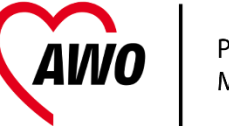

### Apps – besser kommunizieren

- Daten austauschen
  - Zum PC (USB Kabel)
  - Daten versenden (per Email)
  - SMS Nachrichten (ab Werk vorhanden) (Provider, Banken etc)

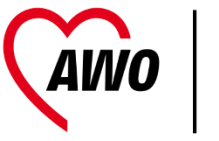

#### Apps – Soziale Netzwerke

| Netzwerk             | für                                                     | Pro                                                                      | Contra                                                                    |
|----------------------|---------------------------------------------------------|--------------------------------------------------------------------------|---------------------------------------------------------------------------|
| Facebook             | Sich selbst Darstellen und<br>Kommentieren              | Weite Verbreitung<br>Bilder veröffentlichen                              | Kaum Verbraucherrechte<br>Kaum Schutz                                     |
| WhatsApp             | Chat – formloser als Email                              | Weite Verbreitung<br>Bilder senden<br>E2E Verschlüsselung                | Kaum Verbraucherrechte,<br>Gehört zu Facebook<br>Code ist Firmengeheimnis |
| Skype<br>(Microsoft) | Über Internet telefonieren<br>(Ausland!) Chatten, Video | Weite Verbreitung<br>Gruppentelefonate                                   | Bedienung nicht ganz einfach<br>Gebühren können anfallen                  |
| Signal               | Wie Whatsapp                                            | Europäischer<br>Datenschutz<br>E2E Verschlüsselung<br>Einfache Bedienung | Mehrere 100 Millionen<br>Nutzer                                           |
| Nebenan.de           | Nachbarschafts Netzwerk                                 | Gegliedertes Portal für<br>Nachbarn                                      | Nur echte Nutzer<br>Registrierung etwas<br>aufwendiger<br>56              |

#### Apps - Internet

- Ok Google Sprachanfrage und Kommandos
- SIRI
- Browsen simple oder Chrome / Safari
  - Besser: Firefox App installieren

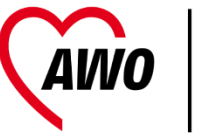

## Apps - Vorinstalliert

- Kamera
- Kalender + Aufgaben
- Email
- Sprachnotiz / Tonaufnahme
- Store

### Die Sensoren

**AWO** 

PC Cafe Mettmann

- Welche Sensoren sind vorhanden?
- Wozu sind die Sensoren da?
- Wichtige Sensoren
  - Lage
  - GPS
  - Beschleunigung
  - Kompass
  - Temperatur

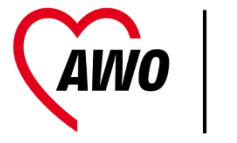

## Apps – die kleinen Helferlein

- Tool Box
  - Viele Funktionen mit Sensoren

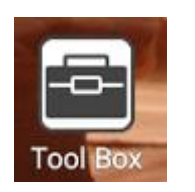

6

- Das Örtliche
  - Aktuelle Informationen – um einen herum

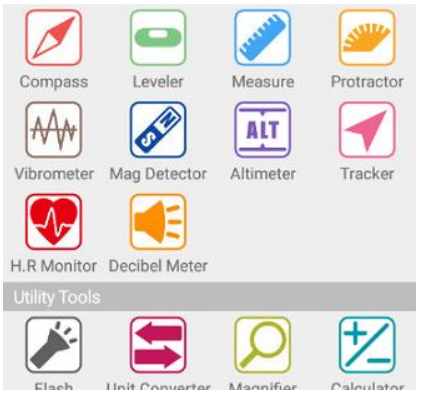

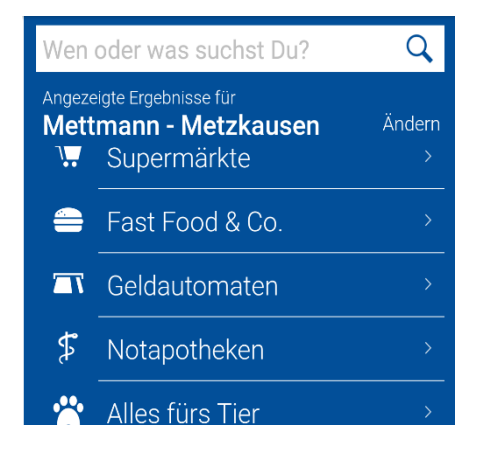

# WhatsApp

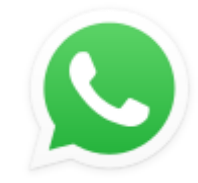

- WhatsApp herunterladen und einrichten!
  - Im PlayStore suchen und installieren
- Bei WhatsApp registrieren
  - Handynummer mit +49 statt 0 eingeben
- Code von der SMS eingeben

- WhatsApp-Profil einrichten
  - Über ፤ Einstellungen
    - Bild hinzufügen
    - Namen eingeben
- Freunde in WhatsApp anschreiben
  - Links unten Favoriten wählen
  - Kontakte die bei WhatsApp anschreiben

# Whatsapp Training Videos

#### Friede Freude Smartphone

- Was kann WhatsApp?
  Eine Nachricht mit WhatsApp verschicken
- Ein Foto mit WhatsApp verschicken?
- WhatsApp Videoanruf und Telefonat
- In WhatsApp Nachrichten löschen oder weiterleiten 🝃
- Wie sendet man eine Status-Nachricht auf WhatsApp? >
- WhatsApp Gruppe gründen
- Zugriffsrechte in WhatsApp verwalten.
- Wie ändere ich mein WhatsApp Profil-Bild?

- https://www.youtube.com/watch?v=fuYA79Hk9wc
- https://www.youtube.com/watch?v=nQ4wmYMiZEg
- https://www.youtube.com/watch?v=qQzbuYjm3F8
- https://www.youtube.com/watch?v=RdEngy-h6zU
  - https://www.youtube.com/watch?v=KDaAbQ\_jtSc
  - https://www.youtube.com/watch?v=AJyPKzaIr5g
- https://www.youtube.com/watch?v=KANg6b8ljtw
- <u>https://www.youtube.com/watch?v=BL6qIwzQ4aM</u> <u>https://www.youtube.com/watch?v=MKiQd7HQhiw</u>

#### Apps – auf dem neusten Stand

• Nachrichten - zum Teil ab Werk vorhanden, Zeitungen, TV

• Wetter – z.B. Wetter Online

• Medien – z.B. TV Programm Klack.de

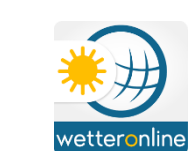

G

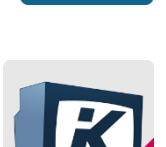

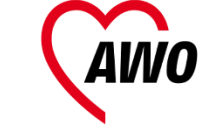

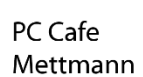

#### Apps – zum Reisen

• Navigation

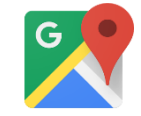

- Google Maps (ab Werk vorhanden)
- VVR / Öffi
- DB
  - Navigator = Fahrplan und Ticketkauf
- E-Tickets besser ausdrucken!

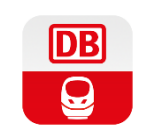

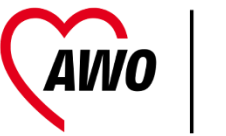

#### Apps – mein Büro

• Microsoft

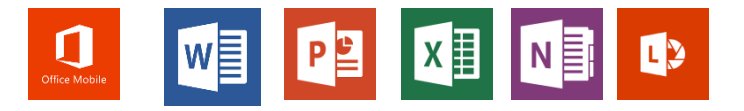

(braucht kostenloses Microsoft-Konto, Daten in OneDrive)

- Google
- Scanner

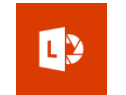

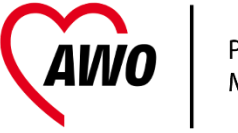

## Apps – leichter durch den Alltag

- Mymüll Erinnerung an Müllabfuhr
- Strichcode und QR Code Erkennung über die eingebaute Kamera
- Katastrophenschutz
  - -NINA
  - Katwarn
  - Bereichswarnung

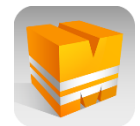

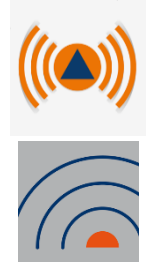

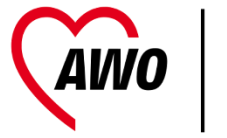

## Apps – leichter im Alltag 2

- Mediatheken
- Preisvergleiche

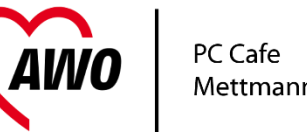

## Apps – Spiele und Hobby

• "was Ihr wollt .."

- Vorsicht besonders bei Spielen
  - Datenzugriff s.r.
  - Stromverbrauch

- Angry Birds Rio
  - Version 2.6.2 kann auf Folgendes zugreifen:
  - In-App-Käufe
  - Identität
  - Konten auf dem Gerät suchen
  - Kontakte
  - WLAN-Verbindungsinformationen
  - WLAN-Verbindungen abrufen
  - Sonstige
  - Netzwerkverbindungen abrufen
  - Zugriff auf alle Netzwerke
  - Ruhezustand deaktivieren

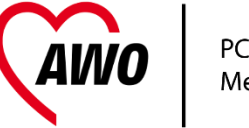

#### Apps Löschen

• App im Anwendungsmanager öffnen + Deinstallieren

 Bei fest installierten Apps im Anwendungsmanager deaktivieren

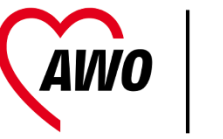

### Apps - Kostenloskultur

- Das Play Konto
- Bezahlen oder nicht?

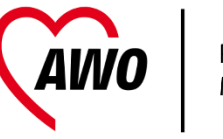

### Apps - Updates

- Wie funktionieren Updates
- Rechte können sich ändern
- Rechte ändern unter Einstellungen

### ... und weiter

- Übersicht ✓
  - Bedienung
  - Was sind Apps
  - Playstore
  - Laden
- Wichtige Einstellungen ✓
  - Google Konto
  - Email
  - Kontakte
  - Sicherheit
  - Datensicherung, Schutzfunktionen

- Drahtlose Verbindungen ✓
- Apps ✓

— …

- nützliche Helferlein
- Kommunizieren Whatsapp
- Worauf man beim Neukauf achtet
  - Einrichten und Umziehen
- Tablet statt PC
- Wartung

PC Cafe Mettmanr
## Android

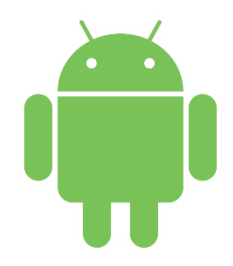

- Android ist das Betriebsystem
- Hersteller ist Google
- Basiert auf Linux
- Besonders einfach zu bedienen
- Verschiedene Versionen
  - Neue Tablets und Smartphones sollten Version13 oder besser 14 haben
  - Neuste Version ist 15
  - Ältere Versionen haben Sicherheitsprobleme
  - Updates erfolgt über Gerätehersteller nur einige Modelle

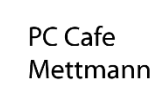

## IOS

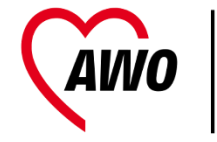

PC Cafe Mettmann

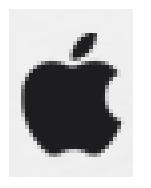

- IOS ist ein Beriebssystem
- Apple ist der Hersteller
- Basiert auf Linux
- Sehr einfach zu Bedienen
- 1a Hilfe im Apple Laden

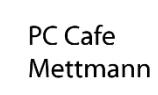

# Wie finde ich das richtige Tablet / Smartphone?

Die Kriterien nach dem Zweck gewichten

- Laufzeit
- Kamera
- Telefon
- Arbeitsspeicher
- Speicherplatz
- Bildschirm
- Gerätegröße und Gewicht
- Netzfähigkeit

30-100 Std standby nach vorn / nach hinten Tablet mit Mobiltelefon = Smartphone 4GB und mehr besser 128 GB gut, unter 64 knapp je nach Nutzung je nach Nutzung WLAN immer, andere je nach Nutzung

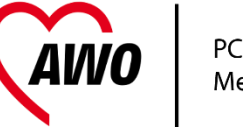

# Wie finde ich das richtige Tablet?

- Markt sehr dynamisch
- Premium Marken: Samsung, LG, Xiaomi, Motorola, ...
- Zeitschriften Vergleichstests, Warentest meist veraltet

## Ein neues Handy – Einrichten Vorbereiten

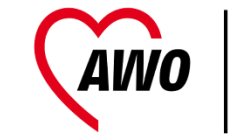

PC Cafe Mettmann

- Auspacken und dann Akku laden: 2-3 Std oder mehr.
- Funknetz einrichten
  - Smartphone Sim Karte und WLAN
  - Tablet WLAN

#### Umzug

PC Cafe Mettmann

• Am neuen Gerät das bestehende Google/Apple Konto im Einrichtungsdialog eingeben

– Kalender + Kontakte + Email wird übernommen

- Weitere Email Konten hinzufügen
- Bilder, Dokumente etc via PC übertragen
- Gewünschte Apps einfach neu installieren

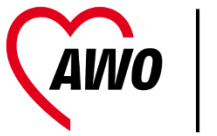

## Wartung und Pflege

- Schutzhüllen
- Batteriewechsel
- Sim Karten Wechsel
- Reinigung
- Nass geworden
- Werkseinstellungen
- Garantie

## Schutzhüllen

- Sollen das Smartphone / Tablet rundum schützen
  - Kratzer
  - Fall
- Tablet mit Aufsteller /Klappen
- Smartphone Silikon oder Klappe
  - Weniger geeignet: Hartplastik, Schiebe-Hüllen und "Socken"
    - Bildschirm Kratzer

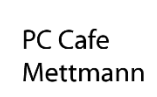

#### Batteriewechsel

- Kann man selbst machen wenn Gehäuse teilbar
- Lohnt sich wenn sie nicht mehr lange durchhält
- Gerät wird NICHT heiß bei Benutzung/Bereitschaft
- Ganz Aus schalten, dann Wechsel
- Original oder gute Marke (HAMA, Samsung ..)
- Sonst im Handy Laden

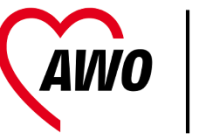

## Sim Karten Wechsel

- Wenn neuer Anbieter
- Im Urlaub
- Zuerst die Kontakte von SIM auf Smartphone oder Google Konto kopieren
- Gerät ganz aus
- Karte wechseln Achtung Neue PIN! (kann individuell geändert werden)

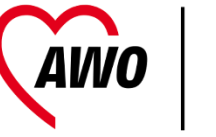

#### Reinigen

- Bildschirm wie Brille behandeln
- Gehäuse Feuchtes Tuch, milder Kunststoff Reiniger
- Keine Feuchtigkeit in die Öffnungen gelangen lassen
- Fremdkörper in den Buchsen -> Reparaturshop

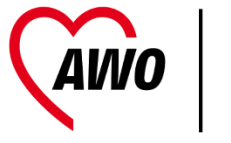

## Nass geworden?

Gerät Wasserdicht ? Sonst:

- Sofort Batterie rausnehmen (oder Aus schalten)
- NIE probieren ob "es noch geht"!
- Wenn möglich Gehäuse offen lassen Tropfen mit Papiertuch abtupfen.
- Mindestens 24 Stunden in ein Schälchen mit Reis legen, ganz bedecken – besser 2 Tage
- Gehäuse nicht teilbar dann 3 Tage 1 Woche in Reis legen
- Nassen Reis auswechseln
- Erst dann Batterie einsetzen und probieren

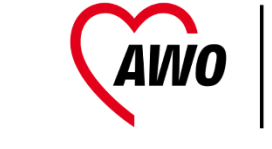

## Werkseinstellungen

- vor der Weitergabe an andere Person oder Gerät "hängt" ständig oder merkwürdiges Verhalten
- Lösung: Zurücksetzen auf Werkseinstellungen (Formatieren + Auslieferungszustand) (Achtung: alles weg)
- Einstellungen > {Entwickler Optionen oder Info oder ..}
- Zurücksetzen drücken, danach bestätigen

#### Garantie

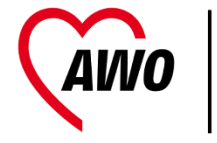

PC Cafe Mettmann

- Eine "Garantieversicherung" lohnt in der Regel nicht
- 5 € im Monat = 60€ im Jahr = 5 Jahre 300€
- Viele Haftungsausschlüsse, während einer Reparatur kein Ersatz.

#### Vielen Dank für Ihre Teilnahme